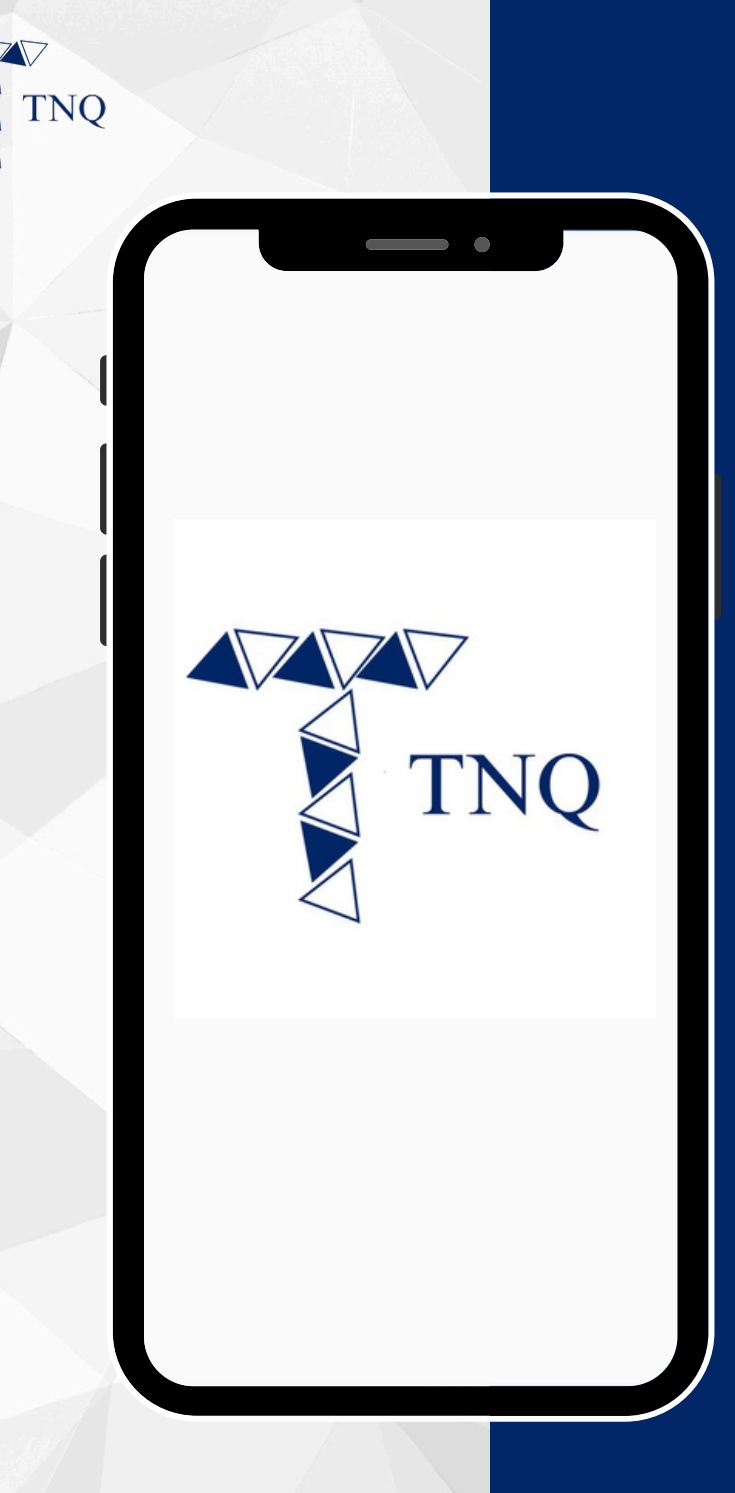

#### How to:

#### Perform the TNQ Token Locking

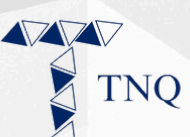

| 10:53             | ð.             |       | •                         | 22,   |
|-------------------|----------------|-------|---------------------------|-------|
|                   |                |       |                           |       |
| н                 | ello, please o | TN4   | Q<br>I<br>gin information |       |
| Email             |                |       |                           |       |
| Passwo            | ord            |       |                           |       |
|                   |                | LOGIN |                           |       |
| <b>≗</b> ∔ Regist | er now         |       | ୟ Forgot passw            | vord? |
|                   |                |       |                           |       |
| ₽                 |                |       |                           | \$    |
|                   |                | Û     | Ē                         | G     |
|                   | _              |       |                           |       |

### Step 1:

# Login to the TNQ account

| TNQ |                                                   |                                                                      |
|-----|---------------------------------------------------|----------------------------------------------------------------------|
| 1   | 10:05                                             | my-uat.tnqtoken.io — Private                                         |
|     | =                                                 | • •                                                                  |
|     | TNC<br>Referra<br>4<br>Referra<br>http<br>uat.tnc | 200146 None<br>als<br>al ref:<br>s://my-<br>qtoken.io/portal/signup? |
| ,   | ref=Tf<br>Walle                                   | NQ00146                                                              |
|     | TNQ                                               | Address :0x5cA873                                                    |
|     |                                                   | Deposit Withdrawal Internal Transfer                                 |
|     | Amount                                            | 986,999.000000 TNQ                                                   |
|     | USDT                                              | Address :0x5cA873                                                    |
|     | Ŧ                                                 | Deposit Withdrawal Internal Transfer                                 |
|     | Amount                                            | 10,000.000000 USDT                                                   |

### Step 2:

#### Please check the balance of TNQ Token before proceeding to Locking

Please note that the minimum amount for Locking is 3,000 TNQ Token.

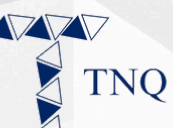

| 1:14                                  |
|---------------------------------------|
|                                       |
|                                       |
| User ID Affiliate Type                |
| TNQ00001 None<br>Referrals            |
| 0<br>Referral ref:                    |
| https://my.tnqtoken.io/portal/signup? |
| Wallets                               |
| TNQ Address :0xC06439                 |
|                                       |
| Amount 986,999.000000 TNQ             |
|                                       |
| <u>ح</u>                              |
|                                       |
|                                       |

#### Step 3:

## Click on the 🖨 button on the top left corner

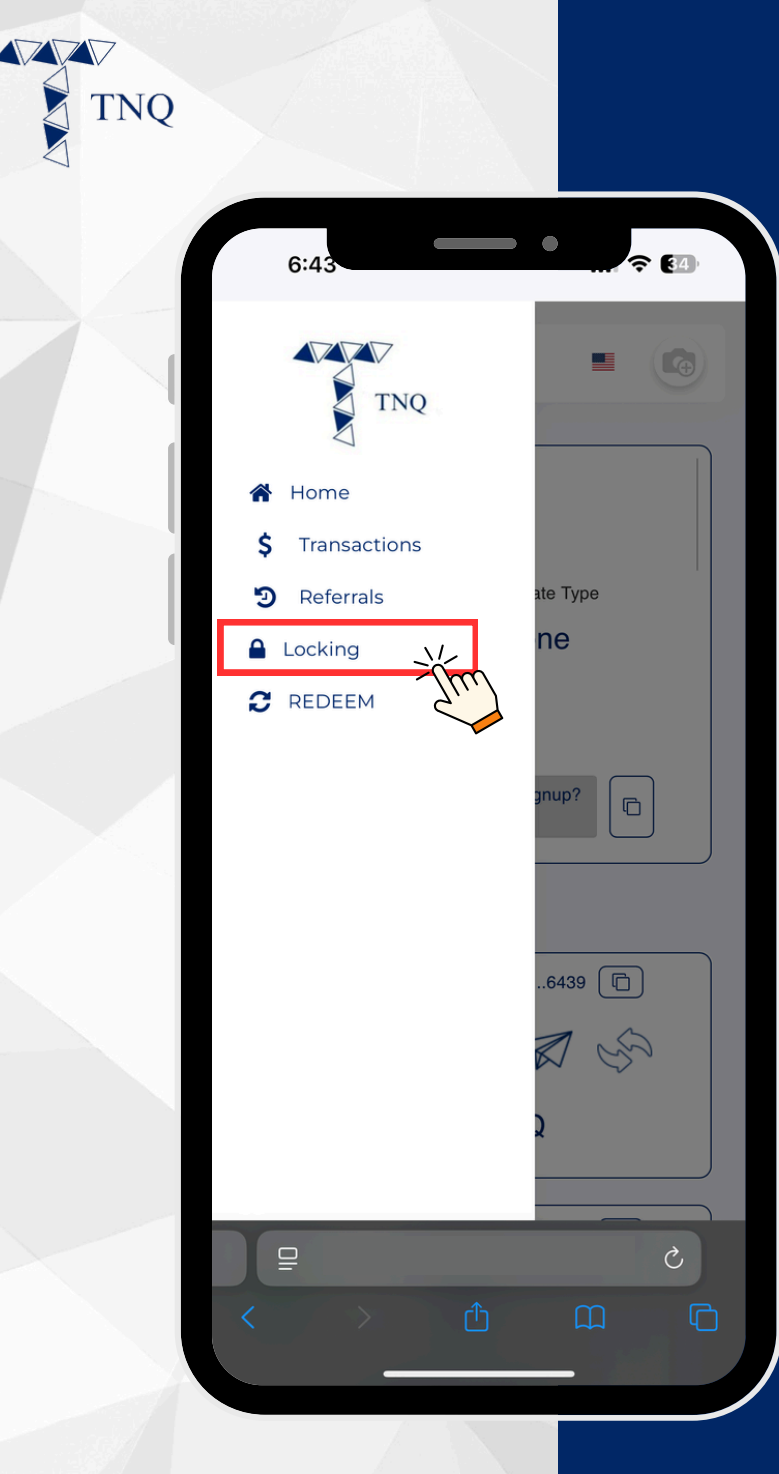

### Step 4:

#### Click on the **Locking**" tab

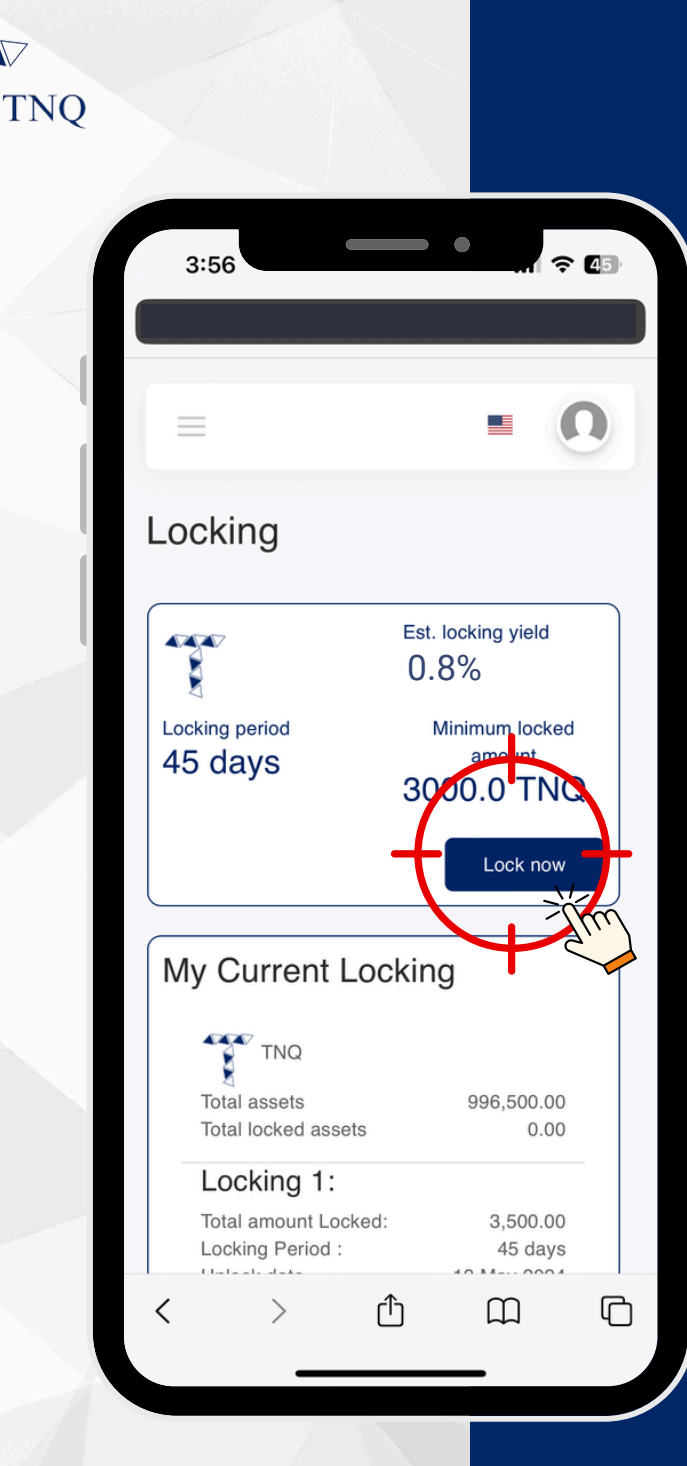

 $\nabla$ 

### Step 5:

#### Click on the "Lock Now" button

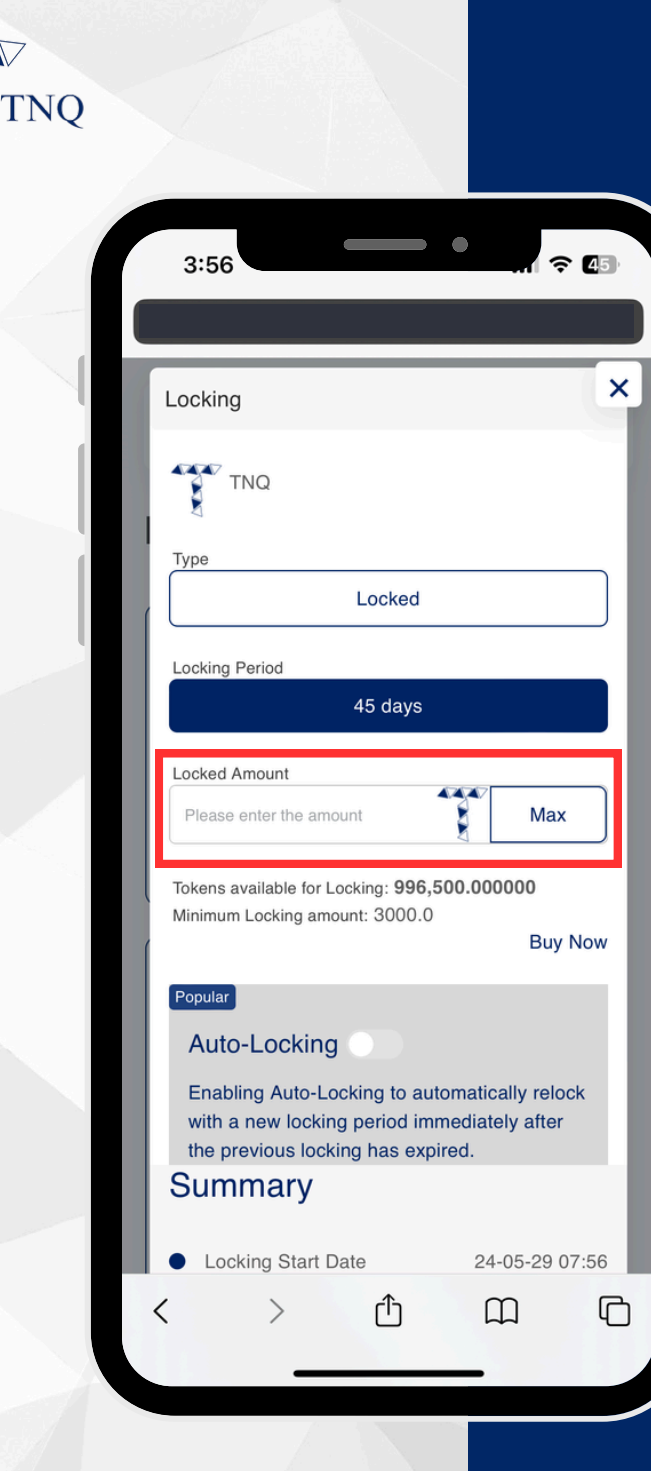

### Step 6:

#### Fill in the amount of TNQ Token for Locking

Please note that the minimum amount for Locking is 3,000 TNQ Token.

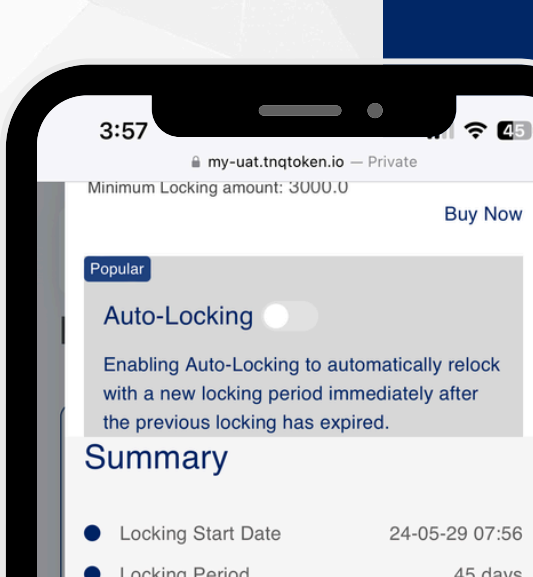

TNO

| Locking Period       | 45 days        |
|----------------------|----------------|
| Locking End Date     | 24-07-13 07:56 |
| Est. locking yield   | 0.8 %          |
| Est. Locking Rewards | 6 TNQ          |

Locked Tokens will be returned to the User's wallet upon maturity.

Attention: By participating in our Locking, you acknowledge and agree to assume all risks associated with your action. Furthermore, you understand and accept that our company shall not be held liable for any losses incurred during the course of your action.

To pedicipate in our Locking, you acknowledge that you have read, understood and agreed to the s and conditioner willinged in TNQ Locking

Confirm

### **Step 7:**

#### Tick the terms and conditions and click on the "Confirm" button

Kindly read through the terms and conditions before locking TNQ Token.

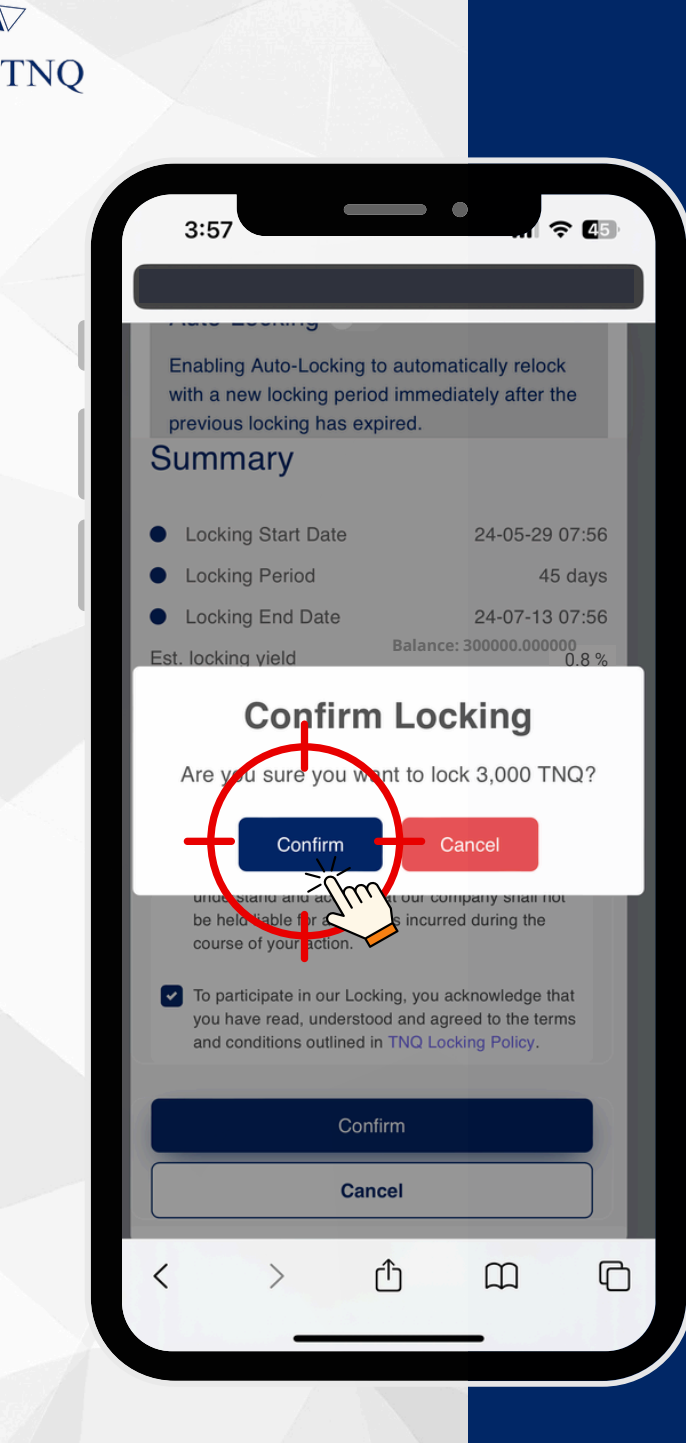

### Step 8:

#### Click on the "Confirm" button

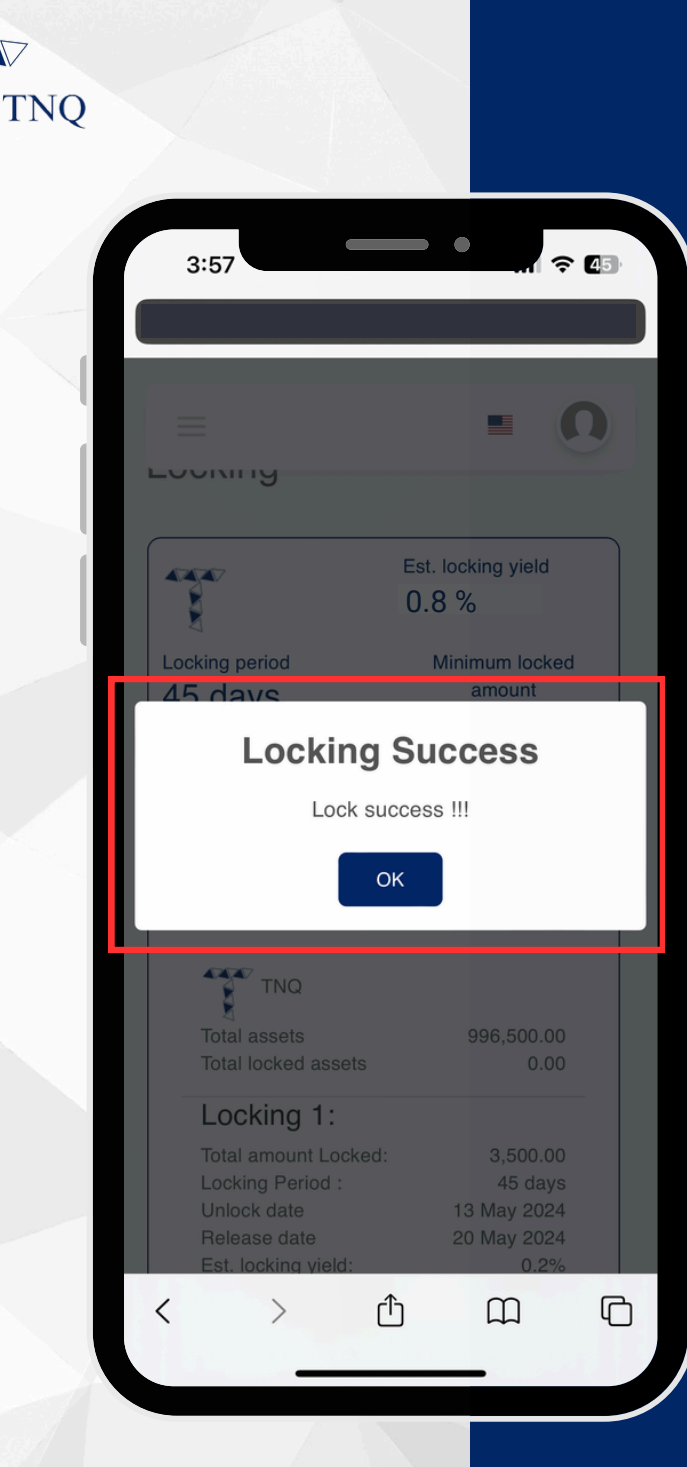

### Step 9:

A pop-up will appear confirming the success of the TNQ Token Locking